# Índice

| 1 | Introdução | o ao Produto                                 | 6  |
|---|------------|----------------------------------------------|----|
|   | 1.1 D      | esenhos do Produto                           | 6  |
|   | 1.1.1      | Desenho da Aparência                         | 6  |
|   | 1.1.2      | Desenho Dimensionado                         | 7  |
|   | 1.1.3      | Características do Produto                   | 7  |
|   | 1.2 E      | scopo de Aplicação                           | 8  |
|   | 1.3 M      | lodo de Abrir a Porta                        | 8  |
|   | 1.4 P      | arâmetros Técnicos                           | 9  |
| 2 | Operação   |                                              | 10 |
|   | 2.1 F      | unções Básicas                               | 10 |
|   | 2.1.1      | Função Abrir a Porta                         | 10 |
|   | 2.1.2      | Função Back Locking                          | 11 |
|   | 2.1.3      | Função Abrir Normalmente                     | 11 |
|   | 2.1.4      | Funções de Alarme                            | 11 |
|   | (1)        | Função do Ferrolho                           | 11 |
|   | (2)        | Alarme de Voltagem baixa                     | 11 |
|   | (3)        | Alarme contra Adulteração                    | 11 |
|   | (4)        | Alarme de Senha Falsa                        | 11 |
|   | 2.2 F      | unção Opcional                               | 12 |
|   | 2.2.1      | LED                                          | 12 |
|   | (1)        | Interface de Inicialização LED               | 12 |
|   | (2)        | Função de Configuração do Relógio            | 12 |
|   | (3)        | Função de Configuração de Linguagem          | 12 |
|   | (4)        | Função de Administração de Impressão Digital | 13 |

|   | (5        | ) Função de Administração de Senha                  | 13           |
|---|-----------|-----------------------------------------------------|--------------|
|   | (6        | ) Função de Administração de Log                    | 13           |
|   | 2.2.2     | 2 Opcional para cilindro de fechadura <b>Error!</b> | Bookmark not |
|   | defi      | ned.                                                |              |
|   | 2.3       | Operação e Administração                            | 14           |
|   | 2.3.1     | 1 Senha/Impressões digitais                         | 14           |
|   | 2.3.2     | 2 Permissão de Senha/Impressões digitais .          | 16           |
|   | 2.3.3     | 3 Método para Abrir a Porta                         | 17           |
|   | 2.3.4     | Pontos de Coleta de Impressão digital               | 18           |
|   | 2.3.      | 5 Uso da Interface de Força de Emergência           | 19           |
|   | 2.3.6     | 6 Instalação da Bateria                             | 19           |
| 3 | Instalaçã | ăo e Ajuste                                         | 20           |
|   | 3.1       | Desenho de Montagem                                 | 20           |
|   | 3.2       | Instalação                                          | 21           |
|   | 3.2.7     | I Instalação                                        | 21           |
|   | (1        | ) Passo 1 Modelo de Porta                           | 21           |
|   | (1        | ) Passo 2 Modelo de Testa                           | 21           |
|   | ( 2       | ) Passo 3 Instalação                                | 22           |
|   | 3.3       | Notas de Instalação                                 | 24           |
|   | 3.4       | Ajuste                                              | 25           |
| 4 | Manuter   | -<br>Ição                                           | 25           |
|   | 4.1       | Manutenção Regular                                  | 25           |
|   | 4.2       | FAQ                                                 |              |
| 5 | Servico   | Pós-Vendas                                          |              |
|   | 5.1       | Princípios de Garantia                              |              |
|   | 5.2       | Lista do pacote                                     |              |
|   | 5.3       | Lista de Ferramentas de Instalação                  |              |

#### Lembretes Importantes

- 1. A fechadura é um produto de alta tecnologia e sua instalação tem um impacto direto na operação normal e no tempo de vida útil da fechadura. Recomendamos que você contrate um profissional com experiência considerável para instalar a fechadura e para fazer os buracos, preparar o entalhe e os buracos para a contratesta e a maçaneta de acordo com a placa de amostra do padrão de furos no anexo do produto. Certifique-se de talhar os buracos corretos e então opere estritamente de acordo com os passos de instalação nas instruções do produto. Se a fechadura não for flexível ou não puder ser aberta, favor contatar o representante local ou a divisão de serviço pós-vendas de nossa Companhia para que os problemas possam ser resolvidos rapidamente.
- 2. Se seu apartamento estiver em decoração, recomendamos que você desmonte o produto após a correta instalação e inspeção e reinstale a fechadura após a decoração. Os objetivos são: 1. evitar que substâncias corrosivas usadas para decoração, como álcool e tinta, que emitem gases corrosivos quando as substâncias químicas não estão totalmente secas, venham a aderir no corpo da fechadura, acelerando as alterações químicas do tratamento da superfície do produto, influenciando a aparência e reduzindo a vida útil do produto; 2. evitar que o trabalho flexível da fechadura seja afetado quando a tinta na porta ainda estiver fresca.
- Após instalar e verificar, para evitar que alguém roube sua impressão digital registrada ou senha, o que pode causar riscos de segurança, por favor, apague

3

quaisquer impressões digitais e senhas da fechadura da primeira vez, e então registre sua própria senha e impressão digital.

- 4. Após ser usada por algum tempo, o alarme da fechadura fará o som de "bip, bip..." como alarme de voltagem baixa para indicar bateria fraca. Quando isso acontecer, para assegurar o uso normal da fechadura, por favor, troque as baterias assim que puder e observe a direção dos polos positivos e negativos durante a instalação.
- Se você for viajar por muito tempo ou não for usar a fechadura por muito tempo, por favor, leve sua chave mecânica com você e remova as baterias para aumentar o tempo de serviço útil da fechadura.
- 6. Se as impressões digitais do usuário forem comparativamente mais suaves ou mais finas, ou o usuário for muito jovem, recomendamos que você faça o registro com seu polegar e que registre mais de uma impressão digital para aumentar a taxa de sucesso da coleta de impressões digitais.
- 7. A capacidade de armazenamento de impressões digitais é 100, incluindo 1 impressão digital do administrador e 99 impressões digitais de usuários; a capacidade de armazenamento de senhas é 10 grupos, inclusive 1 administrador e 9 usuários; a capacidade de armazenamento do controlador remoto é 10. Por favor, registre informações detalhadas sobre o novo usuário no Formulário de Registro para conveniência.
- Configuração de fábrica da fechadura: a senha é 00123456. A biblioteca de impressões digitais vem vazia.

4

# Formulário de Registro

Para fácil gerenciamento das impressões digitais e das senhas, preparamos um formulário para o administrador registrar as informações com detalhes. Você também pode criar seu próprio formulário.

| Nama | Impressão   | Senha | Controlador | Data de  | Accincture | Ohaamiaaãaa |
|------|-------------|-------|-------------|----------|------------|-------------|
| Nome | Digital No. | No.   | Remoto No.  | Registro | Assinatura | Observações |
|      |             |       |             |          |            |             |
|      |             |       |             |          |            |             |
|      |             |       |             |          |            |             |
|      |             |       |             |          |            |             |
|      |             |       |             |          |            |             |
|      |             |       |             |          |            |             |
|      |             |       |             |          |            |             |
|      |             |       |             |          |            |             |
|      |             |       |             |          |            |             |
|      |             |       |             |          |            |             |
|      |             |       |             |          |            |             |
|      |             |       |             |          |            |             |
|      |             |       |             |          |            |             |
|      |             |       |             |          |            |             |
|      |             |       |             |          |            |             |
|      |             |       |             |          |            |             |

# 1 Introdução ao Produto

1.1 Desenhos do Produto

#### 1.1.1 Desenho da Aparência

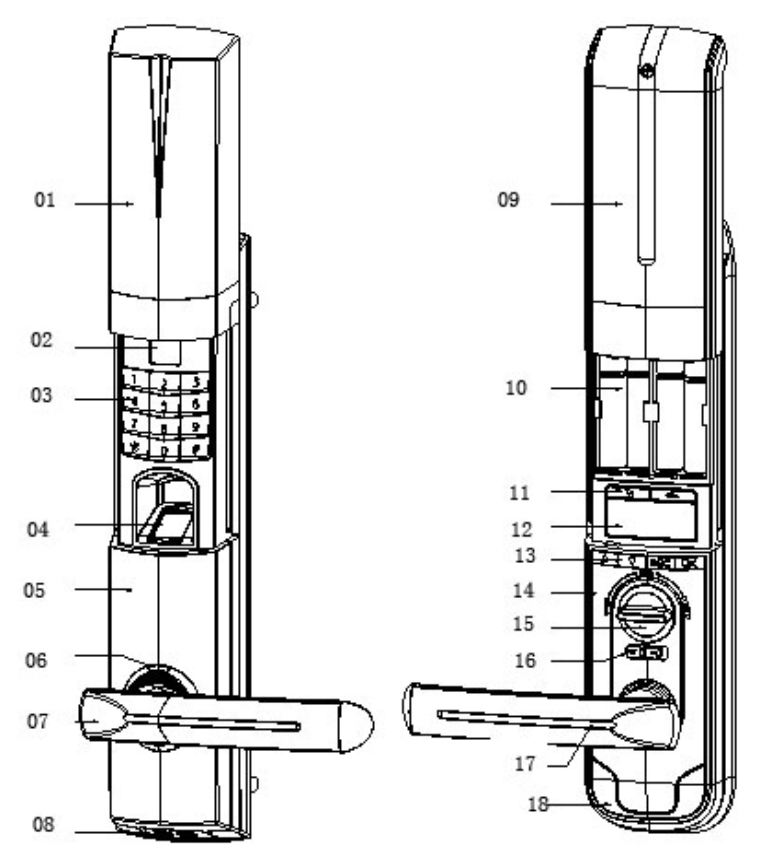

- 01. Tampa corrediça frontal
- 03. Teclado numérico
- 05. Corpo frontal da fechadura
- 07. Maçaneta Externa
- 09. Tampa da caixa da bateria reserva
- 11. Chaves do Administrador
- 13. Chaves para consulta
- 15. Botão de girar
- 17. Botão interno

- 02. Tubo Nixie
- 04. Janela de coleta de impressões digitais
- 06. Luz do indicador
- 08. Interface de abastecimento de força de emergência
- 10. Baterias (tamanho AA)
- 12. Tela de visualização
- 14. Parte traseira do corpo da fechadura
- 16. Botão de pressão
- 18. Tampa decorativa do parafuso
- 6

### 1.1.2 Desenho Dimensionado

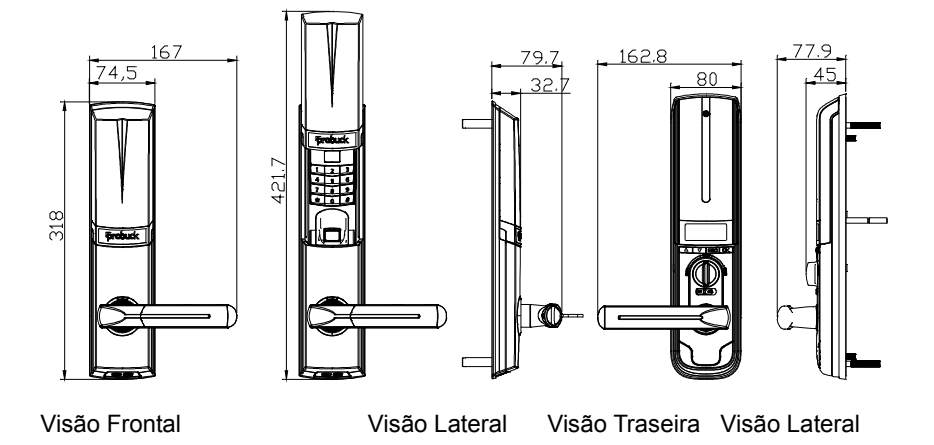

#### 1.1.3 Características do Produto

A fechadura pode ser aberta por impressão digital, senha, chave mecânica e controlador remoto;

Visor digital; intuitivo e adequado para operação homem-máquina;

Puxar as maçanetas pode causar travamento duplo, e as maçanetas são antissabotagem e confiáveis;

Com estrutura dupla composta, reforçada, refinada e artística;

Com alarme de baixa voltagem, alarme contra adulteração, alarme contra senha falsa e alarme no ferrolho;

Com design inteligente de circuito duplo, código completamente independente, sistema de abastecimento de energia e sistema de controle para impressão digital, e grande estabilidade;

Tecnologia biométrica avançada Adapting International para assegurar boa qualidade.

#### 1.2 Escopo de Aplicação

Escopo de aplicação: departamentos governamentais, departamentos de segurança pública, tropas, bancos, tribunais, hospitais, blocos empresariais, prédios comerciais e comunidades residenciais.

#### 1.3 Modo de Abrir a Porta

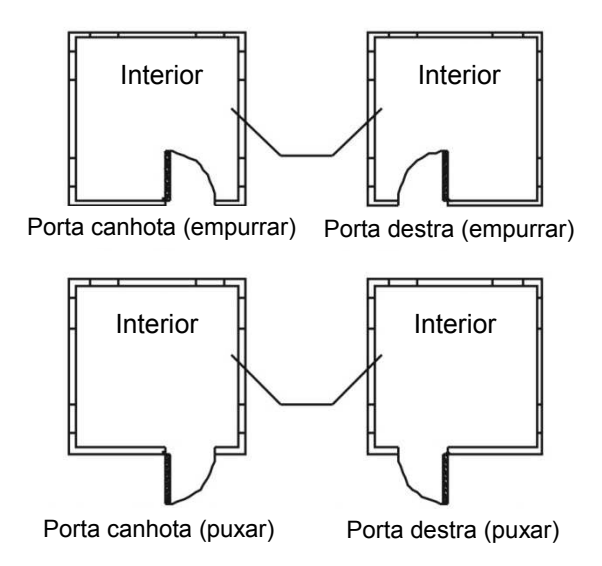

Porta canhota: Quando você está do lado de fora da porta e as dobradiças fixas estão à esquerda, a fechadura de impressão digital é definida como porta canhota, que ainda divide-se entre porta canhota (empurrar) e porta canhota (puxar).

Porta destra: Quando você está do lado de fora da porta e as dobradiças fixas estão à direita, a fechadura de impressão digital é definida como porta destra, que ainda divide-se entre porta destra (empurrar) e porta destra (puxar).

# 1.4 Parâmetros Técnicos

| No. | ltens                                                        | Parâmetros Técnicos                                                                                                    |
|-----|--------------------------------------------------------------|----------------------------------------------------------------------------------------------------|
| 1   | Resolução do sensor                                          | Fundo luminoso, 500dpi                                                                                                    |
| 2   | Capacidade<br>antissabotagem do<br>sensor                    | Sem dano após 1000 impactos contínuos com um lápis 4H a 20 cm de distância                                                         |
| 3   | Tempo de inicialização                                       | <1 segundo                                                                                                    |
| 4   | Modo de comparação                                           | 1 : N                                                                                                    |
| 5   | FRR                                                          | Menor ou igual a um por cento (≤1 %)                                                                                               |
| 6   | FAR                                                          | Menor ou igual a milionésimo (≤ 0.0001 %)                                                                                          |
| 7   | Ângulo dos dedos                                             | 360°                                                                                                    |
| 8   | Módulo de registro de<br>impressões digitais                 | Um módulo de impressões digitais é gerado de uma<br>só vez                                                                         |
| 9   | Método de atualização<br>de impressões digitais              | Atualização automática                                                                                                    |
| 10  | Informações sobre<br>impressões digitais                     | As informações sobre as impressões digitais não<br>serão perdidas quando acabar a força ou durante a<br>substituição das baterias. |
| 11  | Capacidade de<br>impressões digitais                         | 100                                                                                                    |
| 12  | Interferência de luzes                                       | Evite luz forte direta                                                                                                    |
| 13  | Coletor                                                      | Vidro duro, superfície com acabamento Nano, extremamente resistente                                                                |
| 14  | Uso de força estática                                        | Menos de 30µA                                                                                                    |
| 15  | Consumo de força<br>dinâmica                                 | A corrente de operação é menor que 200mA                                                                                           |
| 16  | Sistema de controle                                          | Controle individual com núcleo duplo e circuito duplo                                                                              |
| 17  | Configuração de<br>senhas                                    | Alternância e combinação automáticas                                                                                               |
| 18  | Comprimento da senha                                         | 8 dígitos                                                                                                    |
| 19  | Tempo de vida útil da<br>bateria para<br>impressões digitais | 5.000 usos                                                                                                    |
| 20  | Tempo de vida útil da<br>bateria para senhas                 | 6.000 usos                                                                                                    |
| 21  | Voltagem operacional                                         | 6V DC                                                                                                    |

| 22 | Modo de<br>abastecimento de força       | movido a bateria                                         |
|----|-----------------------------------------|----------------------------------------------------------|
| 23 | Capacidade de senhas                    | 10 grupos                                                |
| 24 | Abastecimento de<br>força de emergência | 9V DC                                                    |
| 25 | Alarme de baixa<br>voltagem             | 4.9V                                                     |
| 26 | Antiestático                            | 8KV para descarga por toque e 15KV para descarga pelo ar |
| 27 | Temperatura<br>operacional              | -10°C a 55°C                                             |
| 28 | Umidade operacional                     | 10%-90%                                                  |
| 29 | Temperatura de<br>armazenamento         | -20°C a 70°C                                             |
| 30 | Direção da porta aberta                 | Canhota e destra                                         |

(Nota: Parâmetros sujeitos a alteração sem aviso prévio por inovações tecnológicas pela empresa)

# 2 Operação

### 2.1 Funções Básicas

### 2.1.1 Função Abrir a Porta

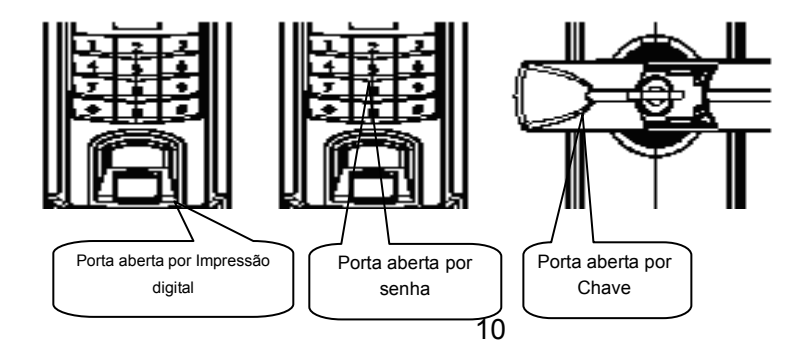

#### 2.1.2 Função Back Locking

Puxar as maçanetas para cima pode ativar a função de back locking e os amortecedores superiores e inferiores podem entrar em funcionamento; A porta pode ser travada por dentro girando o botão interno em 45°, e o alarme emitirá um bip curto. Após isso a porta não pode ser destravada pelo exterior.

#### 2.1.3 Função Abrir Normalmente

Se o botão for acionado para "ON", então a porta pode ser aberta normalmente; se o botão for acionado para "OFF", então a função abrir normalmente não funcionará.

#### 2.1.4 Funções de Alarme

#### (1) Função do Ferrolho

Se a porta não for fechada após a entrada, o ferrolho não voltará, e o alarme soará e dará aviso em 2 a 3 segundos.

#### (2) Alarme de Voltagem baixa

Quando as baterias estiverem próximas de acabar, o alarme emitirá aviso de "bip, bip....." Se ele soar quando você abrir a porta usando impressão digital, substitua as baterias na caixa da célula esquerda. Se soar quando você abrir a porta usando senha, por favor substitua as baterias na caixa da célula direita. Durante e após a troca de baterias, as impressões digitais registradas e outras configurações de função não serão afetadas.

#### (3) Alarme contra Adulteração

Se a caixa externa do corpo da fechadura for removida e aberta forçadamente, o alarme emitirá um som de "bip, bip....."

#### (4) Alarme de Senha Falsa

Se uma senha incorreta for inserida quatro vezes seguidas, o alarme emitirá um som de

"bip, bip......" e o teclado numérico será travado automaticamente por 15 minutos.

### 2.2 Função Opcional

### 2.2.1 LED

A função LCD da superfície traseira da fechadura é designada somente para produtos com LCD. As funções relevantes podem ser citadas como se segue:

(1) Interface de Inicialização LED

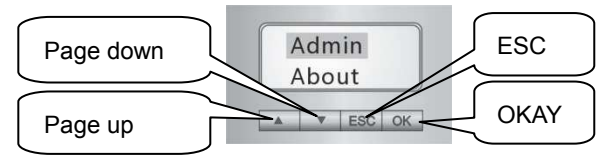

Insira a senha do administrador usando o botão Query para entrar em Consulta e Configurações no corpo da fechadura interior.

(2) Função de Configuração do Relógio

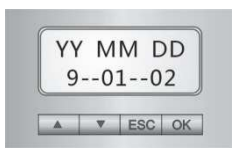

Ajuste a hora atual usando Page-Up e Page-Down.

(3) Função de Configuração de Linguagem

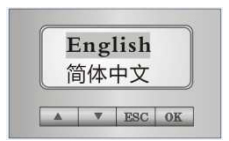

Alternância entre Interface em inglês e em chinês está disponível.

#### (4) Função de Administração de Impressão Digital

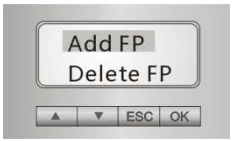

Operações de adicionar e deletar impressões digitais estão disponíveis. O número de série da impressão digital com "\*" significa que a impressão digital existe na fechadura, e pode portanto ser deletada; ou o número de série de impressões digitais sem "\*" significa que a impressão digital não existe e pode portanto ser adicionada.

(5) Função de Administração de Senha

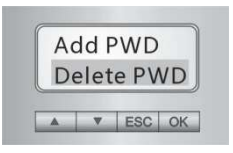

Operações de adicionar e deletar senhas estão disponíveis. O número de série da senha com "\*" significa que a senha existe na fechadura, e pode portanto ser deletada; ou sem "\*" significa que a senha não existe na trava e pode portanto ser adicionada.

(6) Função de Administração de Log

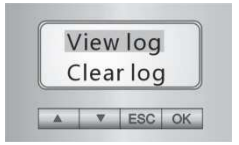

Selecionar "Ver Log" pode examinar registros abertos de 200pc; selecionar "Limpar Log" limpa todos os logs abertos. No log: PW significa os logs da senha, FP significa o log da impressão digital e RM significa o log do controle remoto.

# 2.3 Operação e Administração

### 2.3.1 Senha/Impressões digitais/Controlador Remoto do Administrador

| Objetivo                                | Procedimentos                                                             | Fenômenos (quando funciona com<br>sucesso)                                                                                                    |
|-----------------------------------------|---------------------------------------------------------------------------|----------------------------------------------------------------------------------------------------|
| Iniciação do                            | (1) Remova a tampa da bateria;                                            |                                                                                                    |
| dados de<br>impressões<br>digitais      | (2) Segure o botão de<br>impressão digital por 10<br>segundos.            | O alarme emite um bip longo, o tubo<br>nixie exibe "00", a luz de aquisição de<br>impressão digital é ligada e a luz verde<br>do indicador é ligada. <sup>□</sup> |
|                                         | <ol> <li>Remova a tampa da<br/>bateria;</li> </ol>                        |                                                                                                    |
| Configurar<br>senha do<br>administrador | <ul> <li>(2) Segure o botão de senha por 10 segundos;</li> <li></li></ul> | O alarme emite um bip longo, a luz do<br>teclado numérico é ligada e o número<br>"00" pisca no tubo nixie.                                                        |
|                                         | administrador; <sup>a</sup>                                               |                                                                                                    |
|                                         | (4) Pressione o botão #.                                                  | O alarme emite um bip longo.                                                                                                    |
| Adicionar                               | <ol> <li>Insira a senha do<br/>administrador;</li> </ol>                  | O alarme emite um bip longo, e a luz verde do indicador é ligada.                                                                                                 |
| senha de<br>usuário                     | (2) Insira a senha do<br>usuário;                                         |                                                                                                    |
|                                         | (3) Pressione o botão #.                                                  | O alarme emite um bip longo.                                                                                                    |
|                                         | (1) Insira a senha do administrador;                                      | O alarme emite um bip longo, e a luz verde do indicador é ligada.                                                                                                 |
| Deletar senha<br>de usuário             | (2) Insira o No. de senha de usuário a ser deletado;                      |                                                                                                    |
|                                         | (3) Pressione o botão #.                                                  | O alarme emite um bip longo.                                                                                                    |
| Adicionar<br>impressão                  | (1) Insira a senha do administrador;                                      | O alarme emite um bip longo, e a luz verde do indicador é ligada.                                                                                                 |
| digital (1)<br>(pode ser                | (2) Pressione o botão #;                                                  | O tubo nixie exibe um grupo de<br>números da impressão digital.                                                                                                   |
| usado para                              | (3) A fechadura gerará                                                    |                                                                                                    |
| adicionar automaticamente um            |                                                                           |                                                                                                    |
| impressão grupo de números de série     |                                                                           |                                                                                                    |
| digital do para a impressão digital,    |                                                                           |                                                                                                    |
| administrador e                         | que sera exposto no tubo                                                  |                                                                                                    |
| digital de (4) Pressione o botão #:     |                                                                           | A luz de aquisição de impressão digital                                                                                                    |

| Objetivo                                                                          | Procedimentos                                                                                                    | Fenômenos (quando funciona com<br>sucesso)                                                                        |
|-----------------------------------------------------------------------------------|----------------------------------------------------------------------------------------------------|----------------------------------------------------------------------------------------------------|
| usuário)                                                                          |                                                                                                    | é ligada.                                                                                                    |
|                                                                                   | (5) Colete a impressão<br>digital. □                                                                                                    | O alarme emite um bip longo, e a luz verde do indicador é ligada.                                                 |
|                                                                                   | <ol> <li>Verifique a impressão<br/>digital do administrador;</li> </ol>                                                                            | O alarme emite um bip longo, o tubo<br>nixie exibe "00" e "FP" em sequência;<br>o motor gira e faz alguns ruídos. |
| Adicionar<br>impressão                                                            | (2) Pressione o botão #;                                                                                                    | O tubo nixie exibe um grupo de<br>números da impressão digital.                                                   |
| digital (2)<br>(aplica-se<br>somente para<br>adicionar<br>impressão<br>digital de | (3) A fechadura gerará<br>automaticamente o grupo<br>de números de série da<br>impressão digital do<br>usuário, que será exposta<br>no tubo nixie; |                                                                                                    |
| usuário)                                                                          | (4) Pressione o botão #;                                                                                                    | A luz de aquisição de impressão digital<br>é ligada.                                                              |
|                                                                                   | (5) Colete a impressão<br>digital.                                                                                                    | O alarme emite um bip longo, e a luz verde do indicador é ligada.                                                 |
| Deletar<br>impressão                                                              | <ol> <li>Insira a senha do<br/>administrador;</li> </ol>                                                                                           | O alarme emite um bip longo, e a luz verde do indicador é ligada.                                                 |
| digital (1)<br>(pode ser                                                          | (2) Pressione o botão *;                                                                                                    | O tubo nixie exibe um grupo de<br>números da impressão digital.                                                   |
| usado para<br>deletar<br>impressão                                                | <ul> <li>(3) Insira o código da<br/>impressão digital a ser<br/>deletada;</li> </ul>                                                               | O tubo nixie exibe um grupo de<br>números da impressão digital a ser<br>deletada.                                 |
| digital do<br>administrador<br>e impressão<br>digital de<br>usuário)              | (4) Pressione o botão #.                                                                                                    | O alarme emite um bip longo, e a luz<br>verde do indicador é ligada.                                              |
| Deletar<br>impressão                                                              | <ol> <li>Verifique a impressão<br/>digital do administrador;</li> </ol>                                                                            | O alarme emite um bip longo, o tubo<br>nixie exibe "00" e "FP" em sequência; o<br>motor gira e faz alguns ruídos. |
| (aplica-se                                                                        | (2) Pressione o botão *;                                                                                                    | O tubo nixie exibe um grupo de<br>números da impressão digital.                                                   |
| deletar<br>impressão                                                              | (3) Insira o código da<br>impressão digital do<br>usuário a ser deletada                                                                           | O tubo nixie exibe um grupo de<br>números da impressão digital de<br>usuário a ser deletada.                      |
| usuário)                                                                          | (4) Pressione o botão #.                                                                                                    | O alarme emite um bip longo, e a luz verde do indicador é ligada.                                                 |

Nota Importante:

- ① O som de alerta/luz do indicador indica: cada vez que a operação for bem sucedida, o alarme emitirá um bip longo e a luz verde do indicador piscará uma vez; quando a operação falhar, o alarme emitirá um bip curto e a operação desligará após a luz vermelha do indicador piscar uma vez.
- ② A senha é composta de 8 dígitos, com código de senha de 2 dígitos e combinações numéricas de 6 dígitos aleatórios. O código da senha do administrador é 00, e o código da senha de usuário é 01-09.
- ③ O usuário pode usar ou a impressão digital automaticamente gerada ou o código de impressão digital manualmente inserido, por exemplo, 00 (código de impressão digital do administrador), 01-99 (código de impressão digital do usuário).
- Método para coletar a impressão digital: quando a luz de aquisição de impressão digital estiver ligada, ponha seu dedo na janela de aquisição. Quando a luz de aquisição de impressão digital piscar remova seu dedo; ponha o mesmo dedo na janela de aquisição três vezes e a impressão digital terá sido coletada com sucesso três vezes seguidas, o alarme emite um bip longo e a luz verde do indicador é ligada, isso significa que a configuração foi bem sucedida.

2.3.2 Permissão de Senha/Impressões digitais/Controlador Remoto

| Item                                     | Quantidade | Código | Permissão                                                                                                   |
|------------------------------------------|------------|--------|----------------------------------------------------------------------------------------------------|
| Senha do<br>administrador                | 1 grupo    | 00     | Adicionar/deletar senha de usuário,<br>impressão digital do administrador e<br>impressão digital de usuário |
| Senha de<br>usuário                      | 9 grupos   | 01-09  | Abrir a porta                                                                                               |
| Impressão<br>digital do<br>administrador | 1          | 00     | Acionar/deletar impressão digital de usuário;<br>abrir a porta                                              |
| Impressão<br>digital de                  | 99         | 01-99  | Abrir a porta                                                                                               |

| usuário |         |  |  |
|---------|---------|--|--|
|         | usuário |  |  |

#### 2.3.3 Método para Abrir a Porta

| Método para<br>abrir a porta              | Procedimento                                                          | Fenômeno (quando a porta é aberta<br>com sucesso)                                                                                                    |
|-------------------------------------------|-----------------------------------------------------------------------|----------------------------------------------------------------------------------------------------|
|                                           | <ol> <li>deslize a tampa<br/>corrediça</li> </ol>                     | A luz de aquisição de impressão digital é ligada.                                                                                                    |
| Abrir porta com<br>a impressão<br>digital | (2) comprove as<br>impressões digitais<br>registradas                 | O alarme emite um longo "bip, bip…" e o<br>tubo do visor nixie exibe o número de<br>série da impressão digital <sup>®</sup> . A luz verde<br>do indicador é ligada e o motor gira. |
|                                           | (3) pressione a<br>maçaneta para abrir a<br>porta                     |                                                                                                    |
|                                           | (1) deslize a tampa<br>corrediça                                      |                                                                                                    |
| Abrir porta com<br>a senha                | (2) insira a senha<br>registrada                                      | O alarme emite um longo "bip, bip…" e o<br>tubo do visor nixie exibe o número de<br>série da impressão digital <sup>®</sup> . A luz verde<br>do indicador é ligada e o motor gira. |
|                                           | <ul><li>(3) pressione a<br/>maçaneta para abrir a<br/>porta</li></ul> |                                                                                                    |
|                                           | (1) abra a tampa<br>corrediça da maçaneta<br>externa <sup>™</sup>     |                                                                                                    |
| Abrir porta com<br>chave mecânica         | (2) insira a chave e<br>gire-a □                                      |                                                                                                    |
|                                           | (3) pressione a<br>maçaneta para abrir a<br>porta                     |                                                                                                    |

#### Aviso Importante:

- ① Se a tampa corrediça estiver deslizando (luz de aquisição de impressão digital desligada) pressione o botão # para ativar a janela de aquisição de impressões digitais e então comprove a impressão digital.
- ② Ao comprovar a impressão digital do administrador, o tubo nixie exibe "00" e "FP" sucessivamente.
- ③ O método para abrir a tampa corrediça da maçaneta externa: pressione o êmbolo

da tampa corrediça, então deslize a tampa na maçaneta externa e o cilindro será mostrado. (Consulte as fotos abaixo)

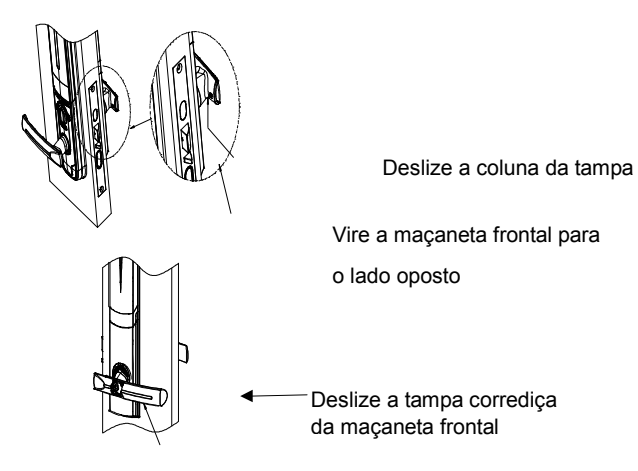

Método para girar a chave: gire a chave 90° para a posição do nível (no sentido horário para a porta destra e no sentido anti-horário para a porta canhota). A porta pode ser aberta girando-se a maçaneta para baixo 45°.

#### 2.3.4 Pontos de Coleta de Impressão digital

O centro de impressões digitais contém a maior parte das informações da imagem. Quando as impressões digitais estiverem sendo coletadas e comprovadas, por favor posicione seus dedos corretamente. Método: Ponha seu dedo na janela de aquisição de impressão digital com força moderada, e o dedo deve estar tão chato quanto for possível, como nas seguintes imagens:

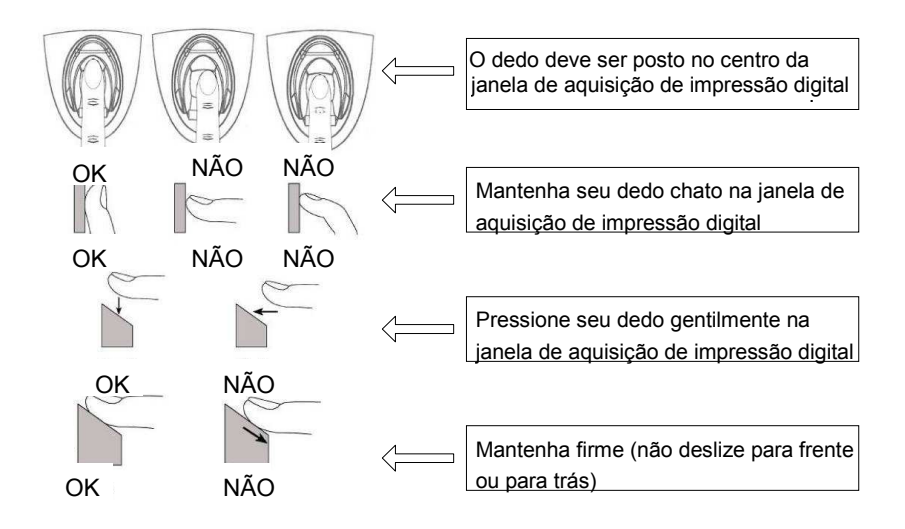

#### 2.3.5 Uso da Interface de Força de Emergência

Em caso de esgotamento da bateria ou esquecimento da chave, uma bateria externa layer-built 9V (6F22, 9V) pode funcionar como abastecimento de força de emergência. Conecte-a à interface de força no fundo do corpo da fechadura externa para abastecer força ao componente de senha e destrancar a porta usando a senha.

#### 2.3.6 Instalação da Bateria

- Método para instalar baterias: solte os parafusos e abra a tampa da caixa da bateria; ponha oito baterias AA1.5V na caixa da bateria; ponha a tampa de volta e fixe os parafusos.
- Observação para o uso da bateria: em caso de explosão, use baterias adequadas; quando fora de serviço por muito tempo, as baterias devem ser retiradas; não misture as baterias usadas e as novas; esteja atento aos polos positivos e negativos das baterias; descarte as baterias conforme os regulamentos locais de proteção ambiental; caso o vazamento da solução da bateria entre em contato com

a pele, roupa ou olhos, lave com água e procure um médico.

# 3 Instalação e Ajuste

#### 3.1 Desenho de Montagem

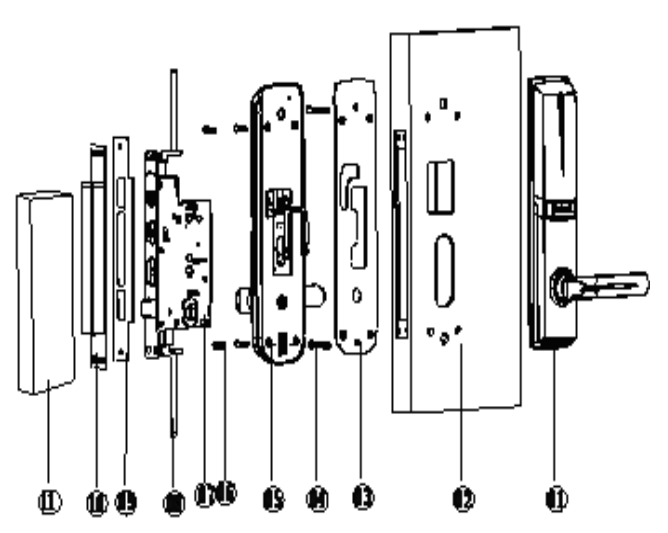

1 Corpo externo da fechadura

2 Eixo quadrado grande

3 Porta

4 Corpo interno da fechadura

5 Cilindro da fechadura

6 Parafuso escareado

7 Contratesta

8 Testa

9 Placa da estrutura da porta

10 Parafusos escareados erguidos com

fendas cruzadas

11 Barra superior

12 Barra inferior

#### 3.2 Instalação

#### 3.2.1 Instalação

### (1) Passo 1 Modelo de Porta

O produto pode ser usado em portas de madeira e portas antiassalto. A figura do padrão de furos é como se segue (por favor, siga o modelo de corte de furos 1:1 na lista do pacote):

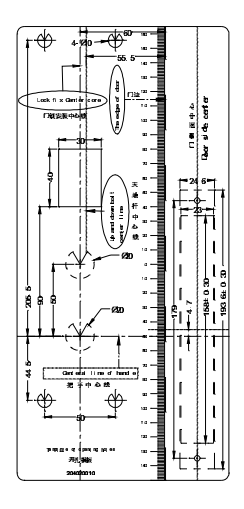

### (2) Passo 2 Modelo de Testa

Fure o buraco de montagem da testa da porta de acordo com a seguinte figura. A altura deve estar de acordo com a fechadura da porta. A posição dianteira e traseira deve fazer com que a fechadura da porta fique paralela e no mesmo nível da estrutura da porta.

#### Fixe os parafusos escareados para a porta de madeira

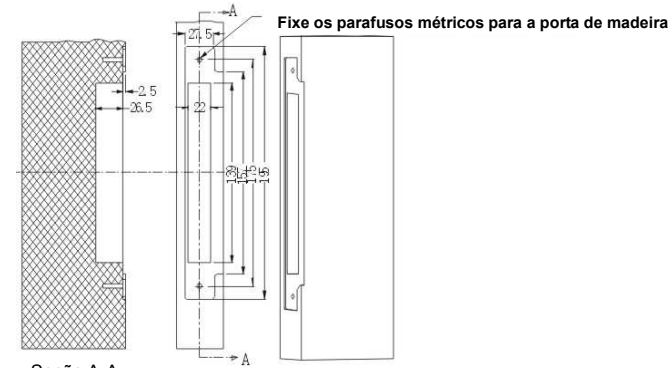

Seção A-A

## (3) Passo 3 Instalação

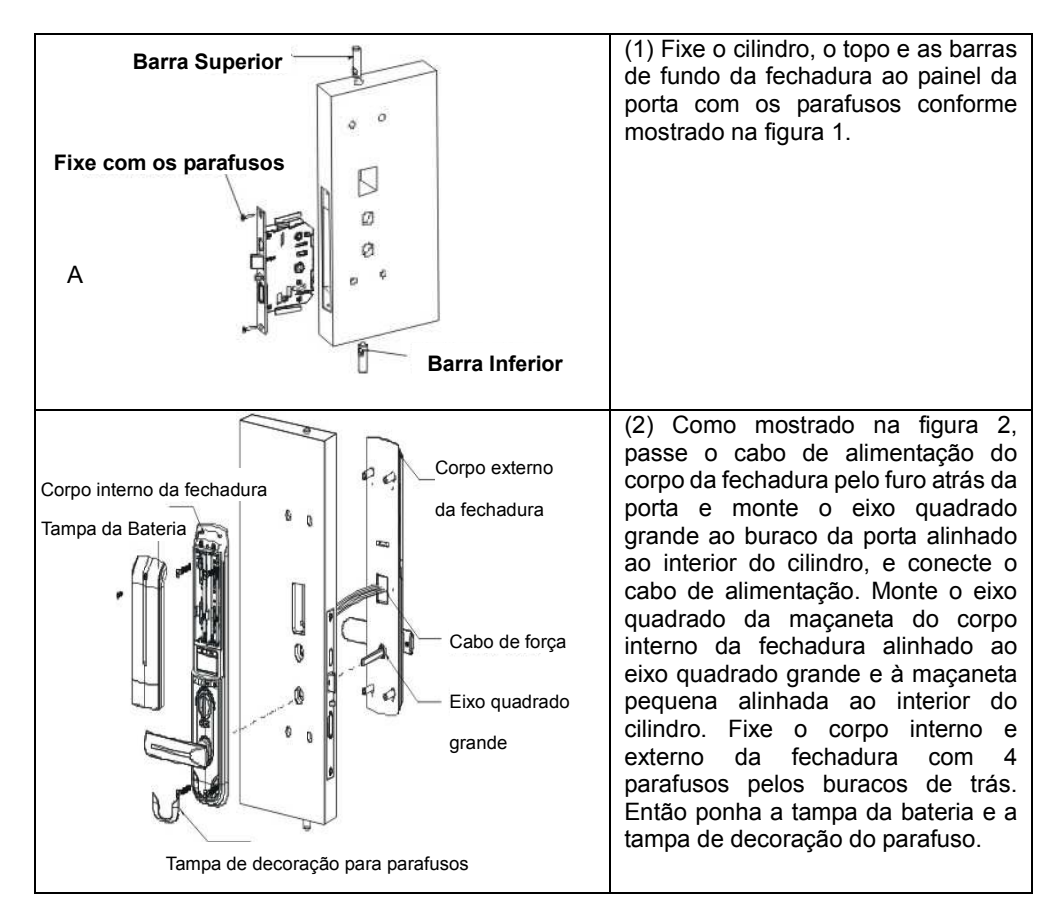

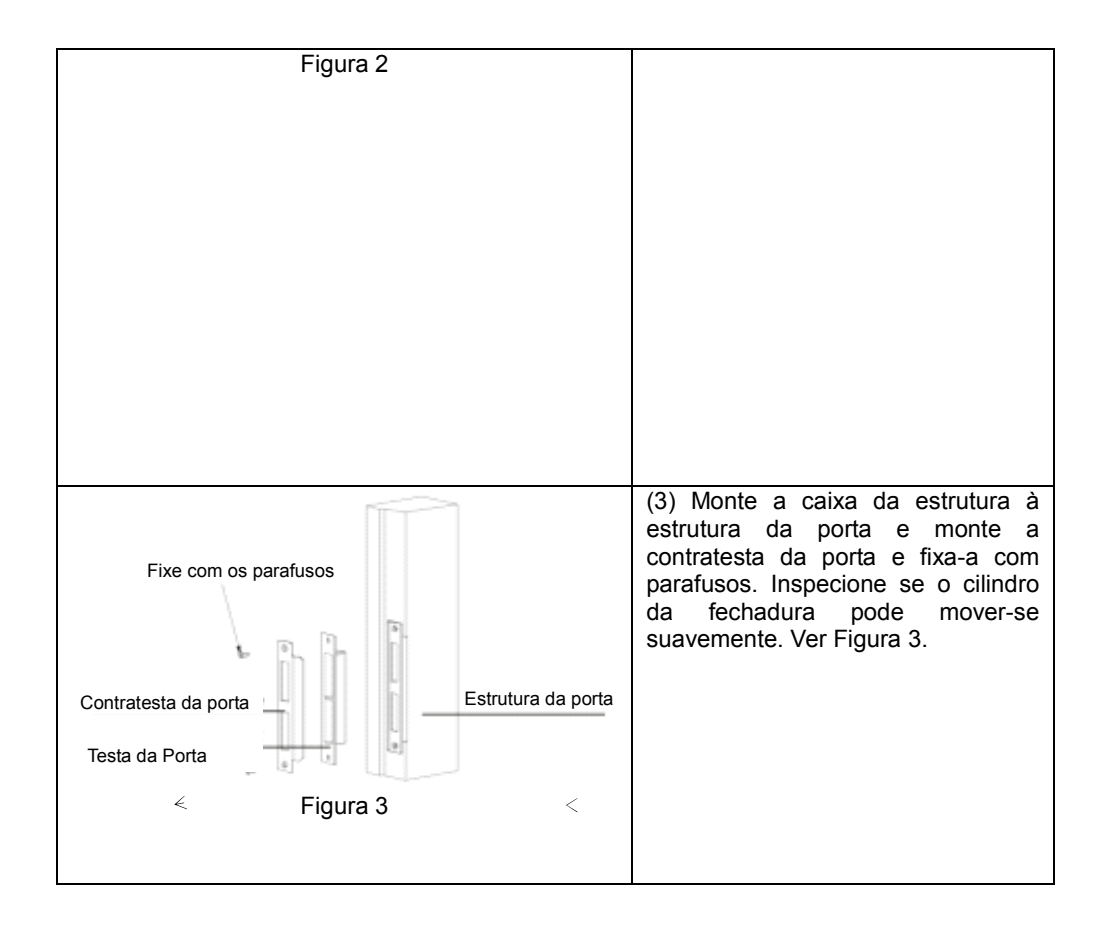

#### 3.3 Notas de Instalação

- Examine se a espessura da porta está em conformidade com o limite correspondente antes da instalação. Se o cilindro 6 da fechadura for instalado, a espessura da porta é 40-80mm; se o cilindro 9 da fechadura for instalado, a espessura de porta é 40-100mm.
- Após fixar a parte frontal e traseira do corpo da fechadura, decida a direção do interior da maçaneta de acordo com a direção da abertura:

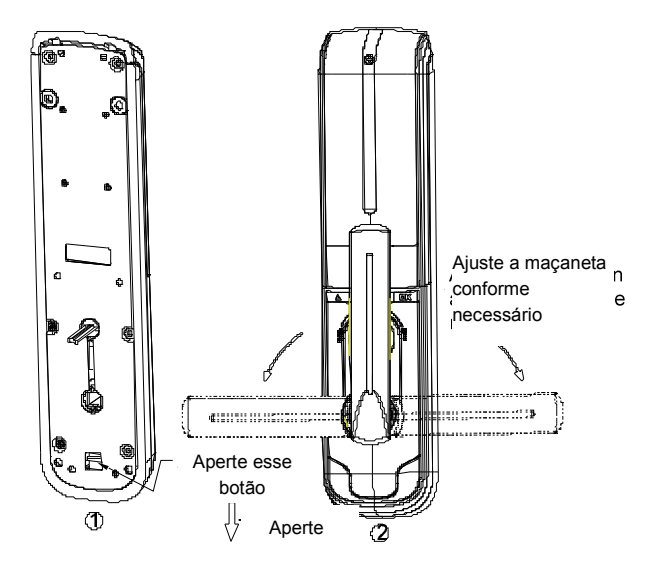

- Ao fixar a parte frontal e traseira do corpo da fechadura, não pressione os cabos de alimentação internos.
- Durante a instalação, por favor, maneje a fechadura da porta com cuidado para evitar arranhar a superfície.
- Antes de instalar o cilindro da fechadura, verifique a direção do ferrolho, se ele estiver na direção errada, desate os parafusos, e puxe o ferrolho e gire-o 180 grau, então o instale.

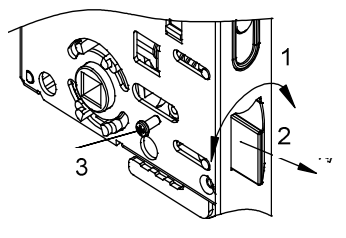

- 1 Direção da rotação
- 2 Direção para puxar
- 3 Parafusos para fixar o ferrolho

# 3.4 Ajuste

Ajuste a fechadura da porta de acordo com o conteúdo apresentado no Capítulo 2 Operação até que ela funcione bem.

# 4 Manutenção

#### 4.1 Manutenção Regular

- (1) O rosto da fechadura não pode entrar em contato com substâncias corrosivas para não danificar a camada de proteção do rosto da fechadura e afetar o brilho do rosto da fechadura.
- (2) A maçaneta é uma parte vital da fechadura da porta e sua operação correta afetará diretamente o uso da fechadura da porta. Nunca pendure objetos na maçaneta.
- (3) Se a porta estiver deformada, o atrito do ferrolho de combinação na caixa da estrutura da porta será aumentado e o ferrolho não poderá mais se estender. Nesse caso, a posição da contratesta da porta deve ser ajustada.
- (4) Casa a janela de coleta de impressão digital esteja coberta com sujeira ou umidade, limpe-a com um tecido seco e suave.
- (5) Quando o alarme de bateria baixa soar, favor substituir as baterias imediatamente para assegurar o uso normal da fechadura da porta. Ao substituir as baterias, fique atento aos polos positivos e negativos das baterias.

- (6) Por favor, guarde bem a chave mecânica.
- (7) É proibido o uso de objetos duros e pontiagudos (incluindo unhas) para arranhar a superfície da janela de coleta de impressão digital.
- (8) Cada vez que você fizer a coleta de impressão digital, seu dedo deve estar chato na janela de coleta de impressão digital.
- (9) Se a rotação da fechadura for inflexível ou se a fechadura não puder manter a posição correta, você deve pedir que os profissionais encham a parte do cilindro da fechadura com óleo lubrificante mecânico.
- ( 10 ) Sempre mantenha a peça de transmissão do corpo da fechadura lubrificada para manter sua suavidade e aumentar o tempo de vida útil da peça de transmissão. Recomenda-se inspeção uma vez a cada seis meses ou a cada ano e verificar se os parafusos de fixação estão frouxos para assegurar a fixação.
- ( 11 ) No decorrer do uso do cilindro, aplique um pouco de pó de grafite ao sulco do cilindro regularmente (a cada seis meses ou a cada ano) ou quando a chave não encaixar suavemente para assegurar que a chave possa encaixar suavemente. Contudo, evite pôr óleo para lubrificar, para assim evitar que a graxa grude na mola fazendo com que o cilindro da fechadura não possa ser girado e aberto.

| ) |
|---|
| ) |

| Problema                                                                                                    | Causa                                                                                                    | Solução                                                                                                    |
|----------------------------------------------------------------------------------------------------|----------------------------------------------------------------------------------------------------|----------------------------------------------------------------------------------------------------|
| <ol> <li>A impressão digital<br/>é autenticada com<br/>sucesso, e o<br/>indicador verde<br/>acende, mas a porta<br/>não abre.</li> </ol> | <ul> <li>A fechadura está com<br/>problemas de instalação.</li> <li>O cilindro da fechadura<br/>está com problemas<br/>mecânicos, o cabo do<br/>cilindro da fechadura está<br/>quebrado ou o cabo não<br/>está instalado<br/>corretamente.</li> </ul> | Peça que um profissional<br>verifique.                                                                              |
|                                                                                                    | Não é a chave mecânica<br>correta.                                                                                                    | Use a chave mecânica correta.                                                                                       |
| 2. A porta nao abre<br>com a chave<br>mecânica.                                                                                          | <ul> <li>A cabeça da fechadura<br/>está danificada.</li> <li>O cilindro da fechadura<br/>está danificado.</li> </ul>                                                                                                    | Use outras formas de abrir a<br>porta, ou peça que um<br>profissional verifique a<br>fechadura da porta e substitua |

| Problema                                                                                                    | Causa                                                                                                    | Solução                                                                                                    |  |
|----------------------------------------------------------------------------------------------------|----------------------------------------------------------------------------------------------------|----------------------------------------------------------------------------------------------------|--|
|                                                                                                    | A engrenagem está com<br>problemas mecânicos.                                                                                                    | as peças danificadas.                                                                                                    |  |
| 3. Ao abrir a porta<br>com impressão<br>digital, o indicador<br>vermelho acende, o<br>alarme soa e a porta<br>não abre. | <ul> <li>A impressão digital é ilegal.</li> <li>A impressão digital foi cancelada.</li> </ul>                                                                                              | Use a impressão digital<br>registrada, ou abra a porta com<br>a senha ou com a chave.                                                                       |  |
|                                                                                                    | O dedo não foi<br>posicionado corretamente.                                                                                                    | Ponha o dedo na posição<br>correta e tente novamente, ou<br>abra a porta com a senha ou<br>com a chave.                                                     |  |
|                                                                                                    | Impressão digital foi<br>danificada.                                                                                                    | Registre uma nova impressão<br>digital (O ideal é registrar 2 ou<br>mais impressões digitais para<br>um usuário); ou abra a porta<br>usando senha ou chave. |  |
|                                                                                                    | ID dedo está muito seco<br>ou muito molhado ou<br>muito frio.                                                                                                    | Molhe, seque ou aqueça seu<br>dedo e tente novamente; ou<br>abra a porta com a senha ou<br>com a chave.                                                     |  |
|                                                                                                    | <ul> <li>Aplicação de muita<br/>pressão e impressão<br/>digital deforme.</li> <li>Aplicação de pouca<br/>pressão e impressão<br/>digital não toca a janela<br/>completamente.</li> </ul>   | Tente de novo.                                                                                                    |  |
|                                                                                                    | Influência da luz solar.                                                                                                    | Bloqueie a luz do sol e tente novamente.                                                                                                    |  |
| 4. Gira a maçaneta<br>externa, a lingueta da<br>fechadura principal<br>não entra<br>completamente.                      | <ul> <li>Sujeira está presa nas partes com óleo do cilindro da fechadura e o cilindro da fechadura está bloqueado.</li> <li>Os amortecedores superior e inferior estão frouxos.</li> </ul> | Peça que um profissional<br>verifique.                                                                                                    |  |
| 5. Autentica a senha                                                                                                    | ☑Fio solto.                                                                                                    | -                                                                                                    |  |
| ou impressão digital<br>corretas, e o status é<br>normal, mas o motor<br>não funciona e a porta<br>não abre.            | ☑Problemas no motor.                                                                                                    | Peça que um profissional<br>verifique e substitua as peças<br>danificadas.                                                                                  |  |

| Problema                                                                             | Causa                                                                                                    | Solução                                                                                                    |  |
|--------------------------------------------------------------------------------------|----------------------------------------------------------------------------------------------------|----------------------------------------------------------------------------------------------------|--|
|                                                                                      | Baterias esgotadas e<br>polos positivos e negativos<br>invertidos.                                              | Abra a porta usando a<br>alimentação de força de<br>emergência e a chave<br>mecânica, e verifique as<br>baterias. |  |
| 6. O teclado numérico<br>não responde.                                               | Após inserir senhas<br>incorretas 4 vezes, o<br>teclado é bloqueado.                                            | Insira outra senha 15 minutos<br>depois.                                                                          |  |
|                                                                                      | ID cabo de conexão entre<br>o corpo frontal da<br>fechadura e o corpo<br>traseiro da fechadura está<br>solto.   | Abra a porta usando a chave<br>mecânica e peça que um<br>profissional verifique.                                  |  |
| 7. A senha correta é<br>inserida ou a<br>impressão digital é<br>autenticada, o motor | A maçaneta não é<br>devolvida após<br>autenticação da senha ou<br>da impressão digital.                         | Devolva a maçaneta e insira a<br>senha ou autentique a<br>impressão digital novamente.                            |  |
| gira, mas a maçaneta<br>externa não se move<br>e a porta não abre.                   | ØO parafuso para fixação<br>do eixo quadrado<br>soltou-se.                                                      | Peça que um profissional verifique a fechadura.                                                                   |  |
| 8. A porta abre ou fecha normalmente, mas não pode ser usada normalmente.            | <ul> <li>Problemas na<br/>engrenagem.</li> <li>O parafuso de fixação do<br/>eixo quadrado soltou-se.</li> </ul> | Peça que um profissional verifique a fechadura.                                                                   |  |

# 5 Serviço Pós-Vendas

#### 5.1 Princípios de Garantia

A companhia proverá manutenção vitalícia dos produtos vendidos. Dentro de um

ano após a compra, a companhia proverá serviço de garantia gratuito; e para produtos

após o vencimento da garantia, a companhia proverá serviços de reparo com encargos.

Em qualquer dos seguintes casos, nenhum serviço de garantia gratuito será provido:

(1) Não é apresentado cartão de garantia do produto ou recibo efetivo de compra,

ou o cartão de garantia e o recibo de compra não são do produto ;

- (2) Dano causado por fatores humanos, inclusive uso sob ambiente de trabalho incomum, ou falha em seguir o manual de instrução em uso ;
- (3) Desmontar a máquina pessoalmente, consertar pessoalmente, converter a máquina; manutenção por pessoas que não sejam da unidade autorizada de nossa companhia ou dano por força maior.

| No. | Itens e Nomes                                                                                               | Quantidade                  |  |
|-----|----------------------------------------------------------------------------------------------------|-----------------------------|--|
| 01  | Corpo frontal da fechadura                                                                                  | 1                           |  |
| 02  | Corpo traseiro da fechadura                                                                                 | 1                           |  |
| 03  | Cilindro da fechadura                                                                                       | 1                           |  |
| 04  | Calço da porta                                                                                              | 1                           |  |
| 05  | Testa da porta                                                                                              | 1                           |  |
| 06  | Eixo quadrado grande (Opcional)                                                                             | 1                           |  |
| 07  | Parafuso escareado com fenda cruzada (opcional) – para cilindro 6 da fechadura                              | 4                           |  |
|     | Parafuso escareado com fenda cruzada (opcional) – para cilindro 9 da fechadura                              | 2                           |  |
| 08  | Parafusos para fixação do cilindro da fechadura e calço da porta (opcional) - para cilindro 6 da fechadura. | 4                           |  |
|     | Parafusos para fixação do cilindro da fechadura e                                                           | 8( porta de ferro )6( porta |  |
|     | fechadura.                                                                                                  | de madeira)                 |  |
| 09  | Chapa frontal                                                                                               | 1                           |  |
| 10  | Chapa traseira                                                                                              | 1                           |  |
| 11  | Chave mecânica                                                                                              | 1                           |  |
| 12  | Manual do usuário                                                                                           | 1                           |  |
| 13  | Modelo de porta                                                                                             | 1                           |  |
| 14  | Cartão de garantia                                                                                          | 1                           |  |
| 15  | Certificado de qualidade                                                                                    | 1                           |  |

#### 5.2 Lista do pacote

| 16 | Baterias (tamanho AA)                                                                                           | 8 |
|----|----------------------------------------------------------------------------------------------------|---|
| 17 | Placa de fixação da superfície do corpo traseiro da<br>fechadura (combinação) - para cilindro 9 da<br>fechadura | 1 |

# 5.3 Lista de Ferramentas de Instalação

|                     | -                                                                                                    |                    | 6                |
|---------------------|----------------------------------------------------------------------------------------------------|--------------------|------------------|
| Martelo - 1         | Lápis - 1                                                                                                    | Chave de fenda - 1 | Cinzel - 1       |
|                     | e de la compañía de la compañía de la |                    | -E               |
| Estilete - 1        | Furadeira - 1                                                                                                    | Esquadro - 1       | Fita métrica - 1 |
| No.                 | N.                                                                                                    |                    | ×                |
| Broca de liga- ø 12 | Broca de liga - ø 20                                                                                                    | Serra de fita - 1  | Extensão - 1     |